## ELECOM ネットワークカメラ NCC-EWF100RMWH(マイクありモデル) NCC-EWF100RWH(マイクなしモデル) セットアップガイド 2 (スマートフォン用)

## 本製品の特徴

●付属のカメラ台座で角度の設定を行い、設置できます。 ●マイクで音声を聞くことができます(マイクありモデルの場合)。 ●動体検知を搭載しています。

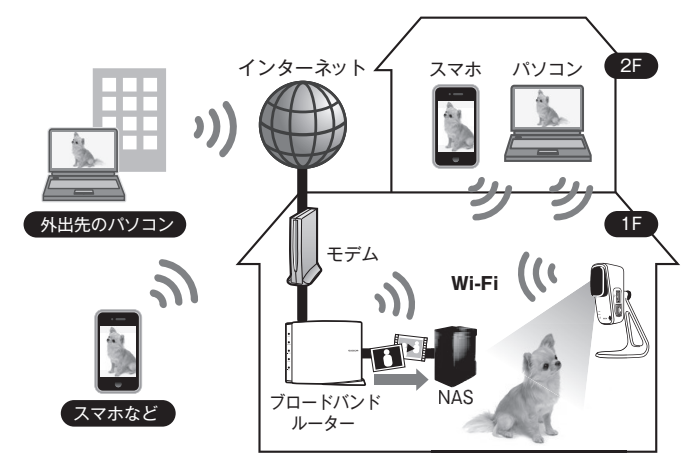

●中継器機能を内蔵し、監視機能+WiFi通信範囲の拡張が可能です。

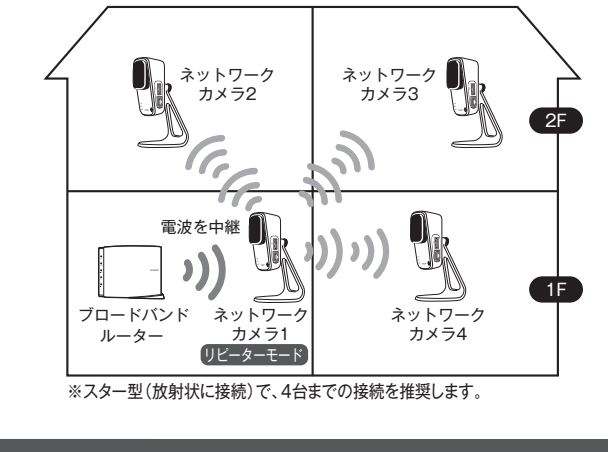

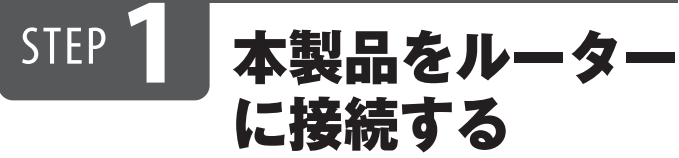

本製品を無線または有線のいずれかの方法でルーターに接続します。

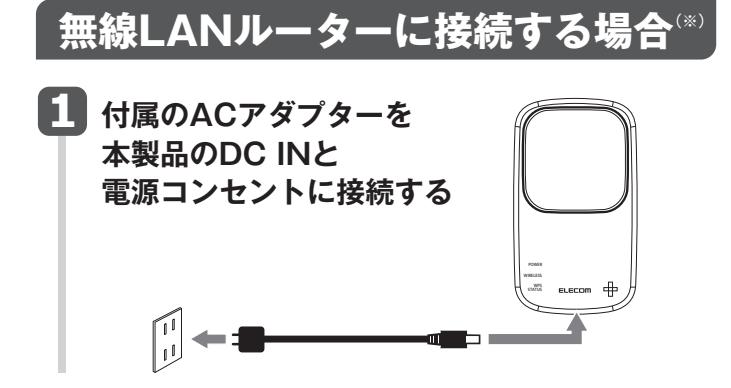

1

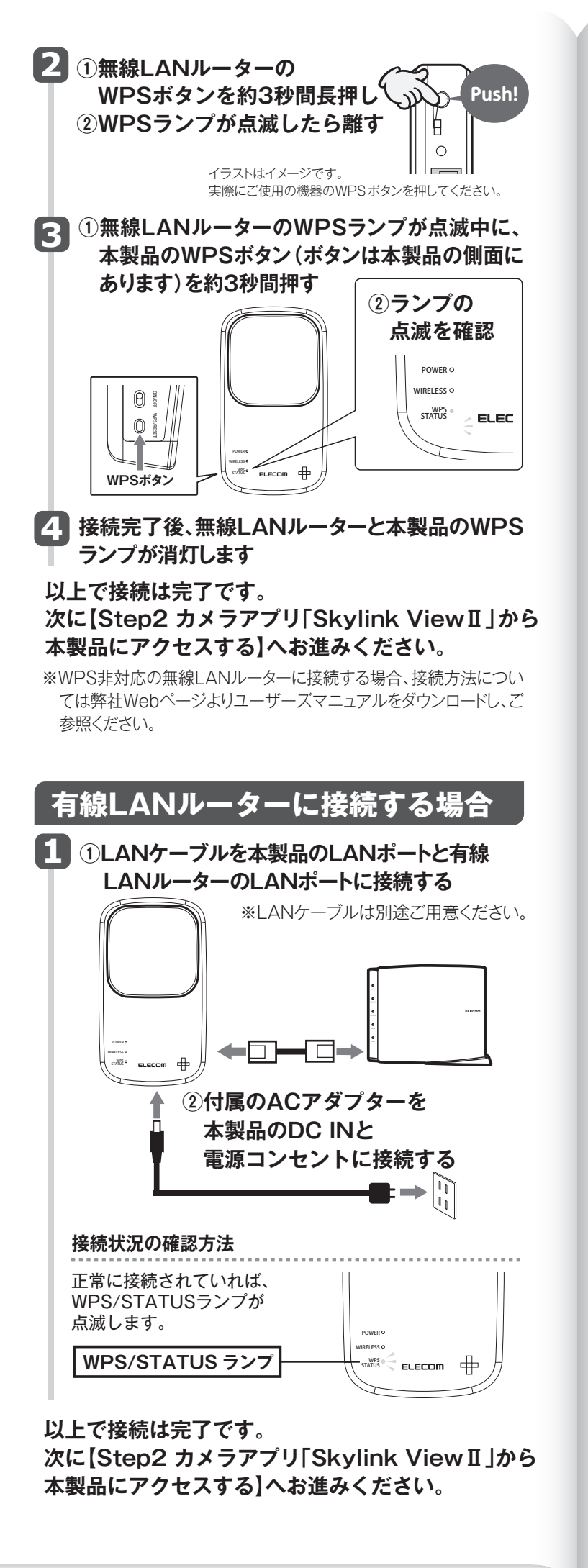

③追加確認画面で「OK」をタップする STEP 2 カメラアプリ ④ 「 ≪ 」 ボタンをタップする [Skylink ViewI] (2) 手動の場合 ①「カメラを手動で追加」をタップする から本製品に ②各項目を入力し、 < ニューカメラ 画面上の「完了」を アクセスする 接続モード タップする カメラ名: カメラアプリ「Skylink View II (無料)をインストールして利用します。 入力— Cloud/MAC ID ※iPhone/iPadは、iOS 7.0以降に対応しています。 Lーザー名 ※Android OSは、Ver 4.0以降に対応しています。 パスワート iPhone/iPadの場合 ③追加確認画面で「OK」をタップする ④「【」ボタンをタップする [AppStore]から[Skylink View II]を 検索し、インストールする 5 カメラ映像が正しく表示 99 06:30:3 されているか確認する 2 ホーム画面に戻り、 インストールした [Skylink ViewI]をタップする 3 カメラが登録されてない 場合、右のように表示さ れる。左下の目をタップ 以上で設定は完了です。 する 以降は、「Skylink ViewI」を起動するだけで、モ ニタリングが可能です。 「Skylink View II」の画面については、本紙裏面 をご参照ください。 Androidの場合 カメラを登録 日を続けると右のように < C FI [Play ストア] (Google Play)で 表示されるので、次の手 [Skylink View II]を検索し、インストールする -(2)-① メラを手動で追加 順で設定する -(1)-① QRコードで追加 2 ホーム画面に戻り、

(1)QRコードの場合 ① [QR コードで追加]をタップする ②設定情報シートの 設定情報シート(初期値 理者ユーザー情報 admin 設定用 QR コート QRコードを読み込む 123456789012 ゲストユーザー情報

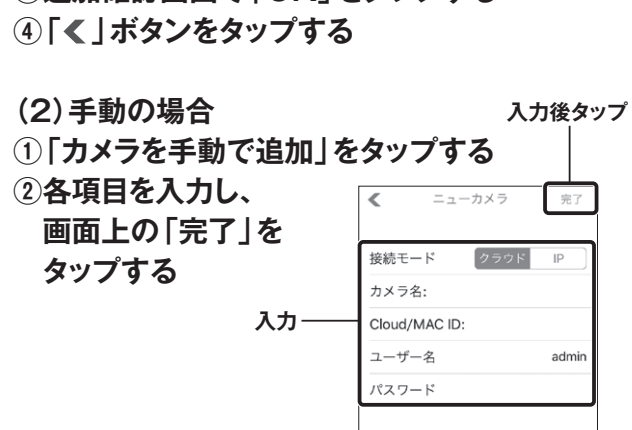

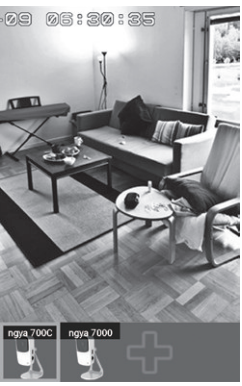

-アップガ

2 -2

- - インストールした [Skylink View II]をタップする

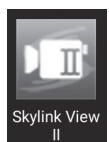

**日** カメラが登録されてないと メッセージが表示されたら、 「OK |ボタンをタップする

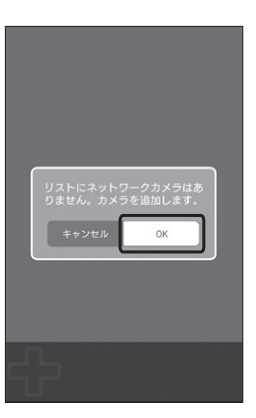

裏面につづきます

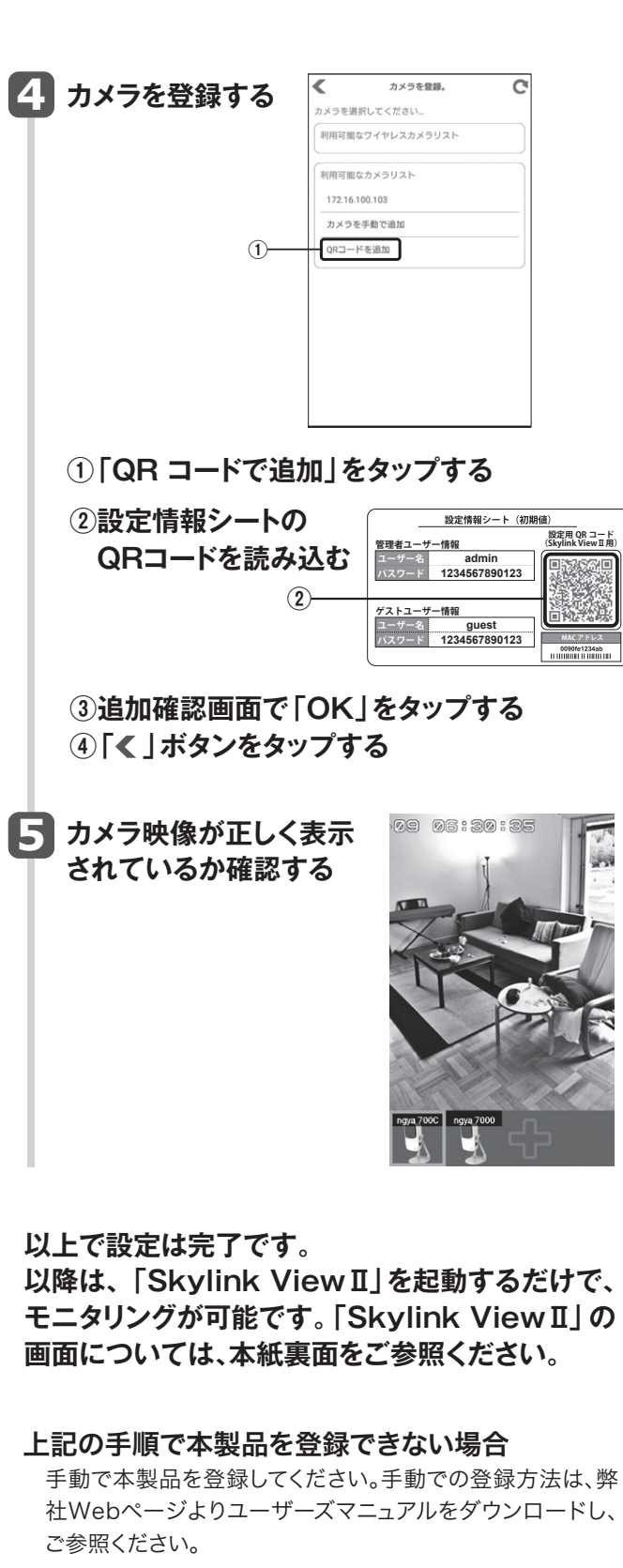

### 本製品の映像が表示されない場合

別紙「はじめにお読みください」にあるQ&A「外出先のネット ワークから本製品の映像が表示されない場合」をご参照くだ さい。それでも映像が表示されない場合は、本製品の「ユー ザーズマニュアル」をご参照ください。

# [参考] Skylink View IIの画面について EWF100-7000 ۲ ※画像はiOS画面です。 画面表示切替 下部には4つのアイコンが表示されます。 その中から表示したいカメラを選択します。 操作メニュー カメラ映像をタップして、操作メニューを選びます。 タップすると、表示されている映像を静止画撮影し、 スマートフォンに保存します。 カメラ側の音を聞くとき(スピーカー) タップすると、カメラ側の音声をスマートフォンのス ピーカーで再生します(NCC-EWF100RMWHの みの機能となります)。 ※NCC-EWF100RWHにはマイク機能がありません。 タップすると、表示されている映像を動画撮影し NASまたはSDカードに保存します。(出荷時設定:SD カード)もう一度タップすると、撮影を停止します。保存 先の設定は、事前に設定メニューからおこないます。 (右記「「参考]映像をNASに保存する場合」参照) 🔪 動体検知機能をオン/オフするとき 動体検知設定:動作検知機能をオン/オフします。 ※設定メニューの動体検知設定をオフにしている場 合、このアイコンは表示されません。(初期値:オフ) (22) カメラの解像度を変更したいとき タップすると、カメラの解像度をHD/SD/スモール (QVGA)/リアルタイム(MJPEG)から選択します。 👔 ) 情報 カメラの情報を表示します。 ※その他の詳細な説明は弊社Webページよりユーザーズ マニュアルをダウンロードし、ご参照ください。

# [参考]映像をNASに保存する場合

表示されている映像をNASへ保存する場合は、本製品の 設定メニューで保存先を登録してください。

■ 設定メニューを開く

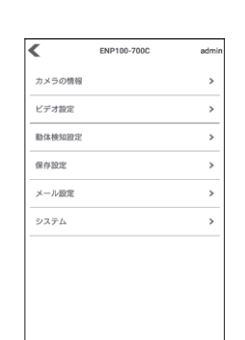

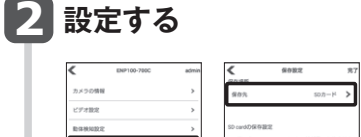

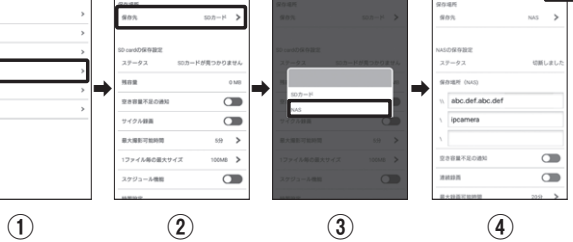

### ①[保存設定]をタップする ②[保存場所]の保存先をタップする ③保存先に[NAS]を選び、各項目を設定する ④[完了]をタップする

※NASとの接続状態を確認するには、一度カメラのプレビュー画面に戻り、再度[設定] →[保存設定]に進む必要があります。

| 項目              | 設定内容                                                                                    |
|-----------------|-----------------------------------------------------------------------------------------|
| ステータス           | NASの接続状態を表示します。<br>接続時:「接続しました」<br>切断時:「切断します」(iOSの場合)<br>「切断しました」(Androidの場合)          |
| 場所(NAS)         | 保存先NASのIPアドレスとフォルダ名を入<br>力します。( // IPアドレス / フォルダ名 )                                     |
| 空き容量不足の<br>通知   | [有効]にすると、録画容量が足りなくなった<br>場合に、メールでお知らせします。<br>※メール設定はカメラの設定画面の[基本<br>設定]→[メール設定]でおこないます。 |
| サイクル録画          | [有効]にすると、連続で録画します。<br>※容量が足りなくなった場合、古い録画ファ<br>イルを消して(上書きして)、録画を続けます。                    |
| 最大撮影可能時間        | 連続録画できる最大時間を選択します。                                                                      |
| NASの最大保存<br>サイズ | 1ファイルに保存できる最大のファイルサイ<br>ズを選択します。                                                        |
| アクセス制限          | NASへのアクセス制限を選択します。                                                                      |
| アカウント<br>パスワード  | 上記、アクセス制限を[アカウント]にした場合、アカウントとパスワードを入力し、設定します。                                           |

# 3 [ホーム 🏫 ]をタップする

4 動画撮影 🛋 をタップして、 映像をNASに保存する

## 以上で映像をNASへ保存する設定は完了です。

2016年8月16日 第2版 エレコム株式会社 ©2016 ELECOM CO., LTD. All rights reserved.

セットアップガイド 2-4